## Aprovecha y paga ahora en cómodas mensualidades con grandes beneficios

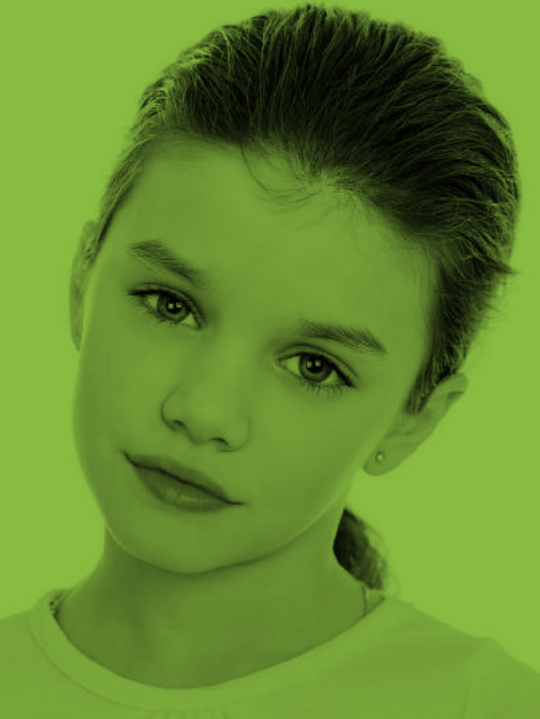

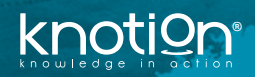

# Instructivo de registro y pago

7 sencillos pasos que garantizarán la entrega de todos los recursos y materiales a tu hijo.

### Ingresa a knotion.com

Busca el icono de pagos y haz clic en

Pagos y Papás 🔊

## o usa la dirección dep.knotion.com

Si eres nuevo usuario, escribe tu correo en la sección **Nuevo registro**.

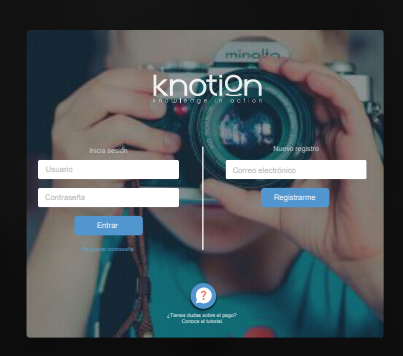

Accede al **link en tu correo** con el remitente "Knotion"

2

Haz clic en el botón Continuar con el registro.

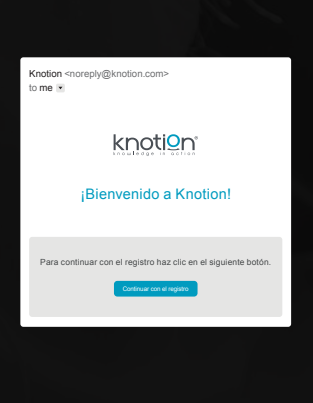

Para continuar, acepta los **Términos de uso**. Si lo deseas, descarga la información haciendo clic sobre el botón **Descargar PDF**.

### Aviso de privacidad

Acepto términos y condiciones.

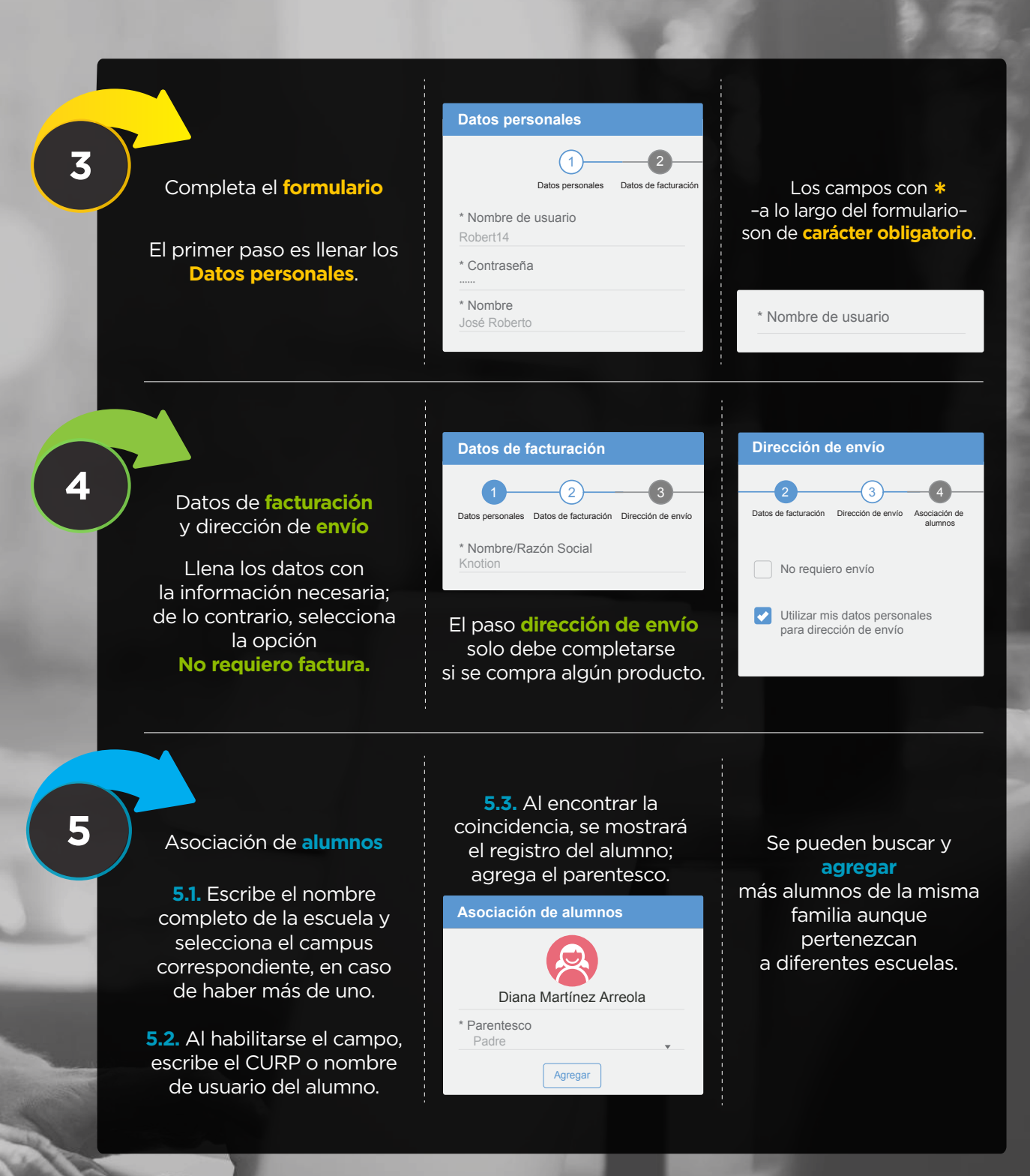

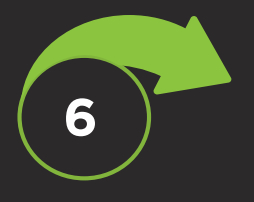

Generar pago

VISA 🌒 📰

Si deseas asociar a otro alumno, selecciona la pestaña asociación de alumnos y da clic en el lápiz en blanco para asociar un nuevo alumno.

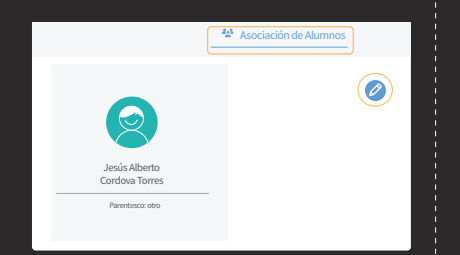

Existen 4 formas para pagar:

7.1. Pago en una sola exhibición.

Abre la sección e ingresa los

datos de la tarjeta.

Datos de la tarjeta de crédito / débito

También puedes

adquirir tu **tableta** 

con un

precio preferencial.

| Buscar el             | estado | en el | que | se |  |
|-----------------------|--------|-------|-----|----|--|
| encuentra el colegio. |        |       |     |    |  |

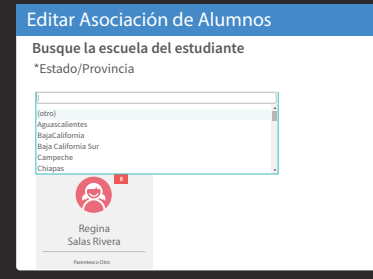

#### Seleccionar la ciudad.

| Editar Asociación de Alumnos                                                    |                                                                             |  |  |  |  |
|---------------------------------------------------------------------------------|-----------------------------------------------------------------------------|--|--|--|--|
| Busque la escuela del estudiante                                                |                                                                             |  |  |  |  |
| *Estado/Provincia<br>Michoacán de Ocampo                                        | *Municipio/Ciudad/Delegación<br>Morelia                                     |  |  |  |  |
| *Nombre de la Escuela<br>Nombre de la escuela es requerido<br>Alumnos asociados | l<br>Puruándiro<br>Zacapu<br>Cuitzo del Porvenír<br>Zinapécuaro de Figueroa |  |  |  |  |
| Regina<br>Salas Rivera<br>Panntaua Oro                                          |                                                                             |  |  |  |  |

7.2. Mensualidades. Elige la

opción de pago de tu

preferencia e ingresa los datos

de la tarjeta.

Pago a mensualidades fijas con tarjeta de crédito\* 3 Pagos mensuales de \$......

O 6 Pagos mensuales de \$ ......

O 9 Pagos mensuales de \$ ......

O 12 Pagos mensuales de \$ ......

7.3. Pago en ventanilla.

Descarga la ficha en tu correo

electrónico; imprime y paga en el banco.

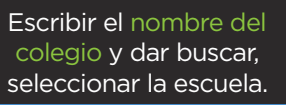

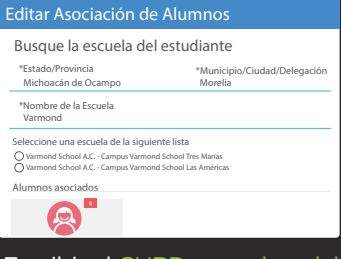

Escribir el CURP o nombre del usuario del alumno, presionar buscar y seleccionar parentesco. Dar agregar.

Escriba el CURP o nombre de usuario del estudiante que desea asocial Si no conoces el CURO del alumno cmunicate al Call Center al 443-147-83-30 VATB100905HDFLRRA3

7.4. Con cargo a cuenta o

tarjeta Bancomer. Descarga la ficha (que ya incluye los 4 dígitos) en tu correo electrónico; imprime y paga en el banco.

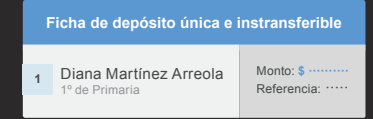

7.5. Paga en OXXO. Descarga la ficha a tu correo y paga en cualquier OXXO de la república mexicana.

| Ficha de depósito única e instransferible |                                          |             |                  |  |
|-------------------------------------------|------------------------------------------|-------------|------------------|--|
| kno                                       | oti⊇n                                    | Referencia: |                  |  |
| 1                                         | Diana Martínez Arreola<br>1º de Primaria |             | Monto: \$ ······ |  |

Atención a padres de familia: (443) 147 83 30 www.knotion.com

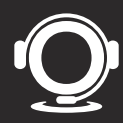

Dentro de este portal el padre de familia elige la opción de pago de su preferencia, siendo las siguientes:

- Pago en efectivo: Descargando las fichas de pago para acudir a los medios receptores de pago que son: Bancomer y OXXO.
- , Pago con cheque: En sucursales Bancomer.
- , Pago en ventanilla: Con cargo a tarjeta o cuenta Bancomer.
- , Cargo a Tarjeta de Débito: Aplican todas las tarjetas.
- Cargo a Tarjeta de Crédito: Aplican todas las tarjetas nacionales a excepción de Banamex, en caso de elegir la opción de pagos fijos las tasas de interés son las siguientes:
  - ₀3 meses 6%
    ₀6 meses 9%
    ₀9 meses 12%
  - ₀12 meses 15%

NOTA: Para realizar su pago por el portal es importante seguir los siguientes pasos:

- 1. Verificar con su banco que no tengas ninguna restricción para realizar pagos a través del portal.
- 2. Realizar el pago a través del portal.
- 3. Si tiene alguna dificultad o surge alguna duda durante el proceso de pago comunicarte por cualquier medio de atención.

Es importante mencionar que está a disposición de los padres de familia los medios de atención de nuestro Contact Center que son:

Teléfono: (443) 147 8330 - Chat (Dentro de la página de Knotion) y el correo electrónico <u>contacto@knotion.com</u> en un horario de 8:30 a 17:30 hrs., a través del Facebook: Knotion.